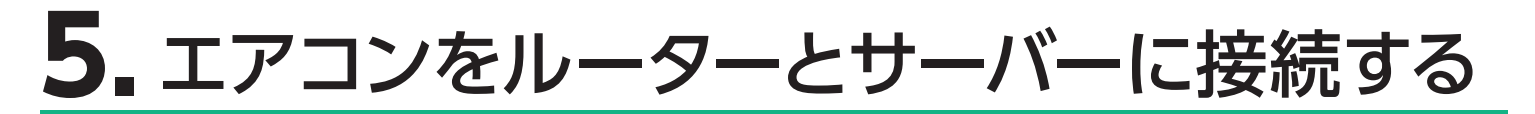

# ルーターに WPS 機能がない場合

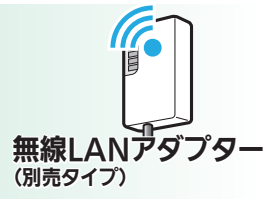

ルーターに「WPS」接続機能がない場合は、アクセスポイントモードでの接続に 対応しているMAC-900IF、またはMAC-895IFを使用してください。

 「MODE」ボタンを先の細いものを使って 約7秒間押して離します。しばらくすると 「MODE」ランプ、「UNIT」ランプが点滅 を開始します。

・この状態は約10分間で終了します。その間 に⑥までの操作を完了してください。

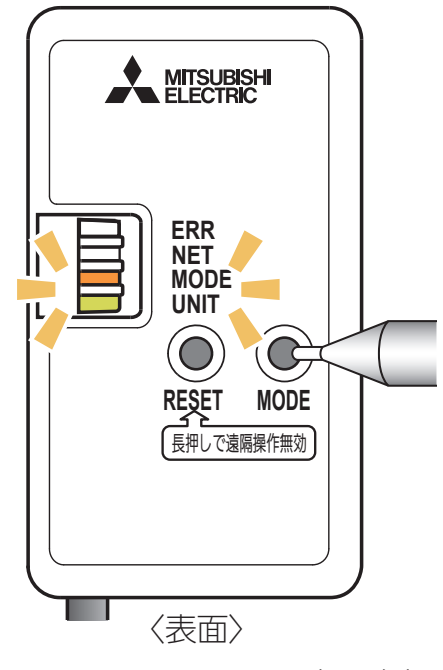

※ MAC-900IFの表示例

 アプリに戻り、「接続モードになった」を タップします。

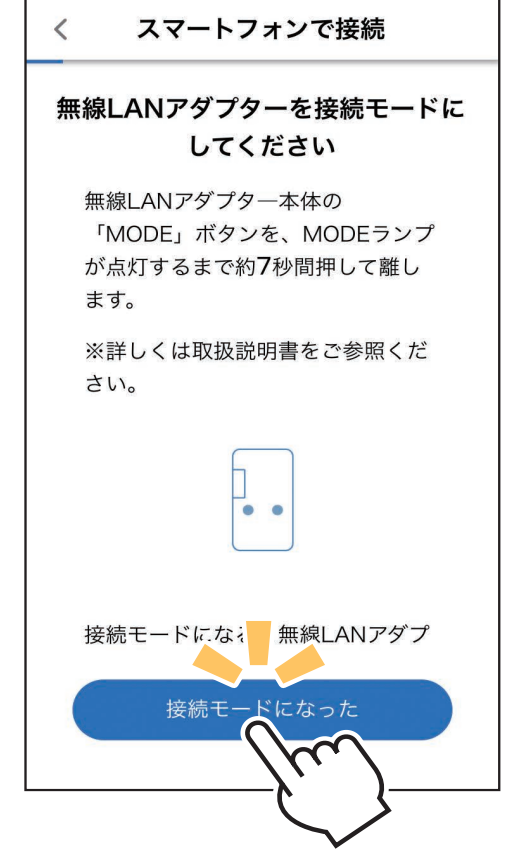

 スマートフォン本体の「設定」から 「Wi-Fi」をタップして、 SSID「ME- \*\*\*\*\*\*\*\*\*」 ("\*"は 10 桁の英数字)を選択 します。

| < 設定      | Wi-fi  |                |
|-----------|--------|----------------|
| Wi-fi     |        | ON             |
|           |        |                |
| Wi-fi ットワ | フークを選択 |                |
| ME-***    | ****** | <b>≜</b> † (i) |
| hijk      | 310    | <b>≜</b>       |
| jklmnup   |        | <b>₽</b>       |
|           |        |                |
|           |        |                |
|           |        |                |
| 接続を確      | 認      | OFF            |

- ・SSID「ME-\*\*\*\*\*\*」が表示されるまで に、少し時間がかかることがあります。
- ・接続できたかはスマートフォンの画面で確認してください。
- ※スマートフォンの機種や OS により、画面の内容は異なります。

接続の際、スマートフォンの画面に「接続先にインターネット接 続がありません」と表示されることがあります。この場合は無線 LAN モジュール(内蔵)または無線LAN アダプター(別売)がインター ネットに接続していないことを示しています。 問題はありませんので、接続を維持して設定を進めてください。

## - パスワードの入力を求められたら

Wi-Fi<sup>™</sup> ネットワークが選択されたときに、パスワード入力画面が 表示されることがあります。その際は情報シールの「KEY」に記載 の文字列(パスワード)を入力して接続してください。

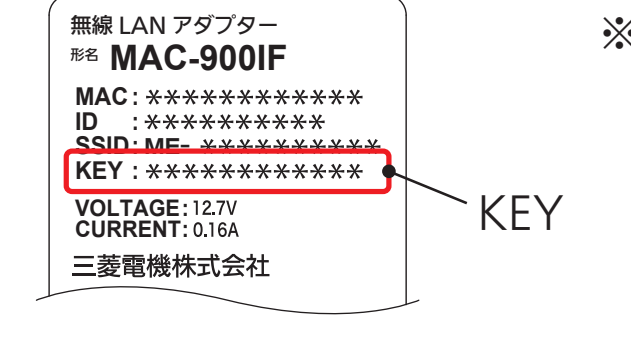

※情報シールの貼付場所はエアコンの機種によって異なります。 各機種の取扱説明書にてご確認ください。

※ MAC-900IF の例

# ④ アプリに戻り、「無線 LAN アダプター と接続した」 をタップします。

 ③で接続が完了したときに、右の画面 を表示せず⑤へ直接進むことがありま す。そのときはそのまま⑤から設定を 行ってください。

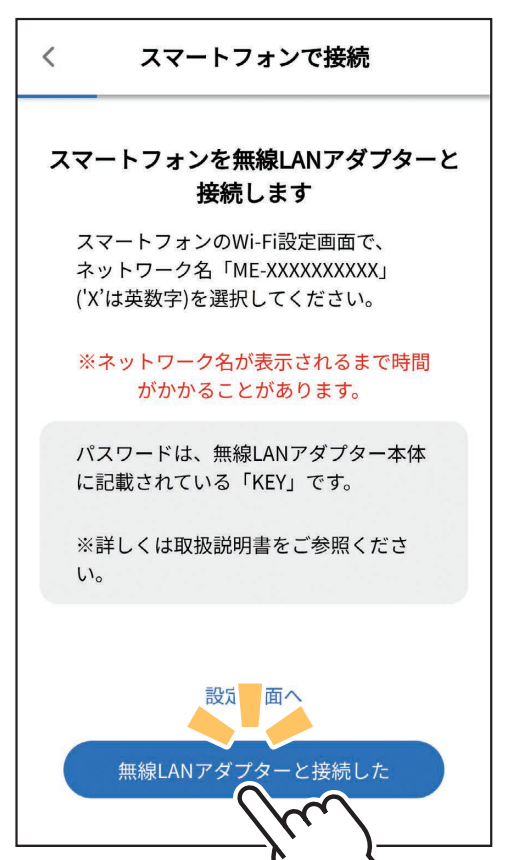

⑤ ご自宅の Wi-Fi<sup>™</sup> ネットワークが表示されていたら、パスワード を入力し、「確認」 をタップしてください。

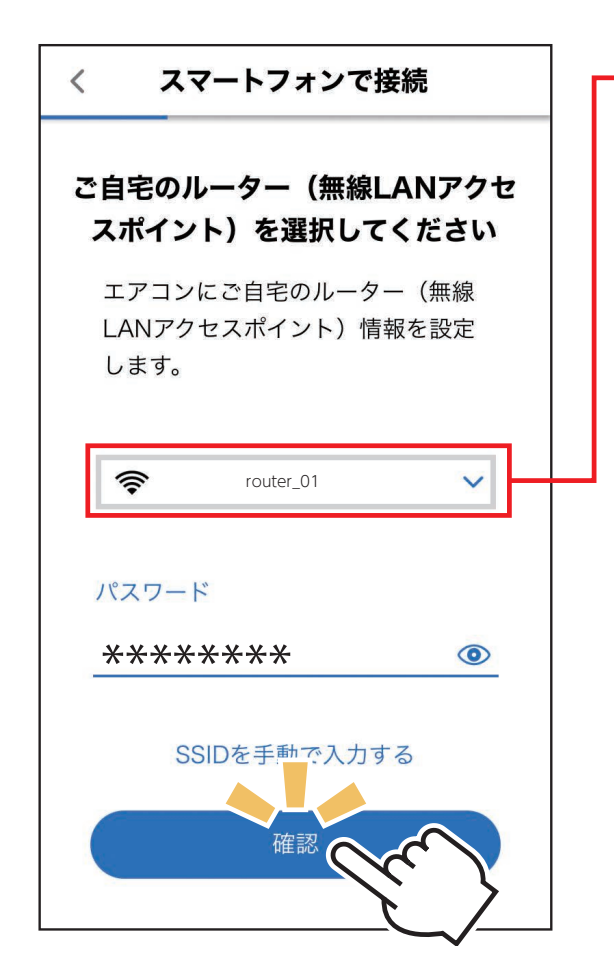

- 別の Wi-Fi<sup>™</sup> ネットワー クが表示されているとき は、ポップアップから選 択し直してください。
- ・ 選択する Wi-Fi<sup>™</sup> ネット ワークが 2.4GHz 帯域の SSID であることを確認し てください。5GHz 帯域 には対応していません。
- ・ポップアップにご自宅の ルーターが表示されない 場合は、ルーターが正し く動作しているかを確認 してください。

⑥ 無線 LAN アダプターの点滅を確認します。
「NET」ランプが 5 秒間に 2 回点滅、「UNIT」ランプが
5 秒間に 1 回点滅していることを確認してください。

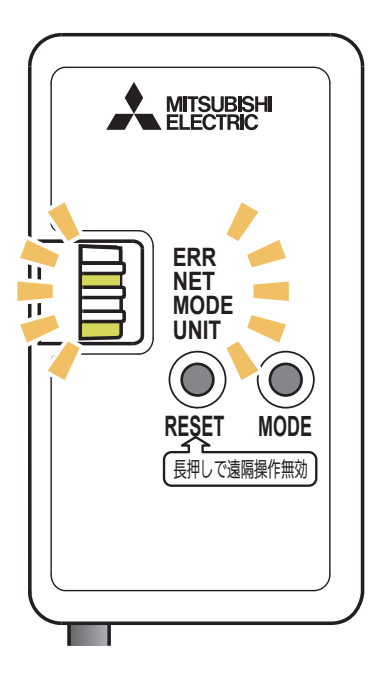

※ MAC-900IFの表示例

- ⑦ エアコンが 「霧ヶ峰 REMOTE」 サーバーと通信できているか を確認します。しばらくお待ちください。(最長 10 分)
  - ・エラー表示された場合は、再度接続を やり直してください。

スマートフォンで接続

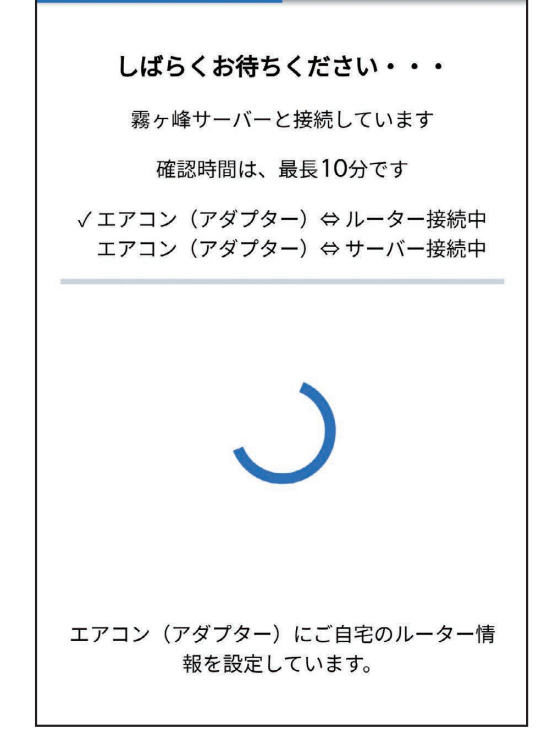

## 接続がうまくいかないときは

接続に失敗すると「ERR」 ランプが5秒間点灯 します。 再度 「4.接続方法を選択する」 からやり直して ください。 それでも上手くいかない場合は、「RESET」 ボ タンを先の細いもので約15秒間押して、 ー 度遠隔操作を無効 (無線設定の削除) に し たうえで、再度やり直してください。

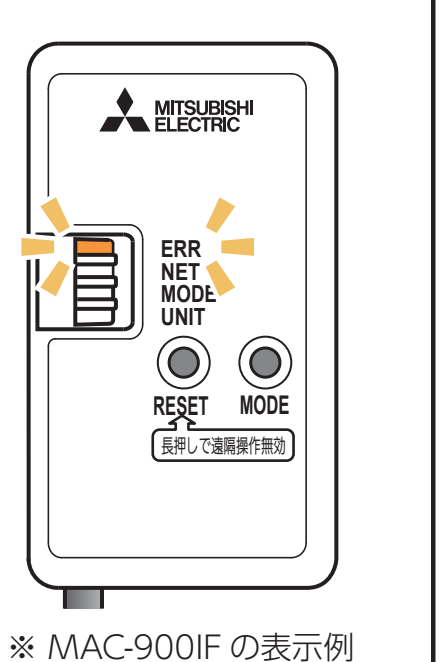

 ⑧ 接続は完了です。
アプリの画面にメッセージが表示 されます。

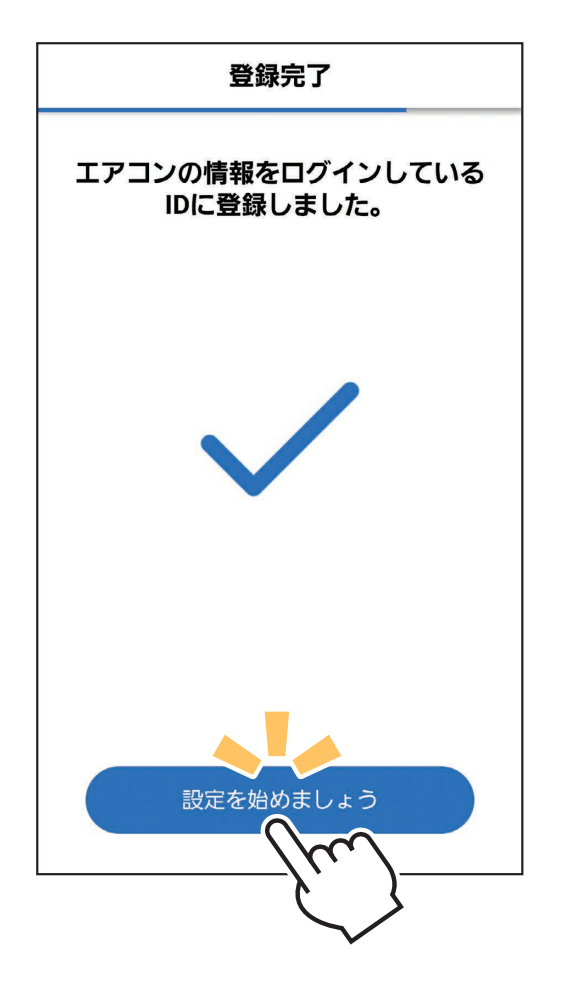